## Journal of Artificial Intelligence & Cloud Computing

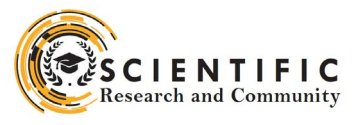

#### **Review Article**

Open d Access

# SAP Build Work Zone Overview, Beginners Guide and Technical Insights - Part 2

Deepak Kumar<sup>1\*</sup> and Maha Bhageshwara Raju Kesaboina<sup>2</sup>

<sup>1</sup>Wilmington, USA

<sup>2</sup>Hyderabad, INDIA

#### ABSTRACT

SAP Build Work Zone is a digital workspace solution that aims to boost employee efficiency and involvement by offering a personalized gateway to applications, processes, data, and communication tools. It serves as a hub where employees can seamlessly engage with enterprise systems and resources whether they are, on-site or working remotely. Work Zone seamlessly integrates with both SAP and non-SAP systems providing a platform that can be customized to suit the requirements of different roles within an organization. It features work areas, dashboards, and tools that bring together tasks, notifications, and data from sources in one user-friendly interface. With its drag-and-drop simplicity for site creation, this platform facilitates the integration of enterprise apps and third-party solutions. By streamlining user experiences it tackles issues like juggling systems accessing diverse applications and managing complex tasks effectively. SAP Build Work Zone empowers users to complete their tasks access information easily stay updated with reports and alerts while enabling access, from any device at any location. These digital experience services are crafted to provide uniform and captivating user experiences across all channels, business processes, and applications. Essential components comprise pages using drag-and-drop editor business templates, for generating content personalized branding and theming and streamlined content management along, with creating a knowledge base.

\*Corresponding author

Deepak Kumar, Wilmington, USA.

Received: January 02, 2024; Accepted: January 09, 2024; Published: January 15, 2024

Keywords: SAP Build Work Zone, SAP Start, SAP BAS, SAP LoB, SAP Fiori

#### Introduction

SAP Build Work Zone is a component of SAP's Digital Experience package offering a smart work environment. It allows users to easily create websites using a drag-and-drop interface, link applications, and incorporate tools. This all-in-one platform tackles obstacles like navigating through systems and software as well as streamlining intricate assignments. With SAP Build Work Zone users can efficiently complete their tasks locate information stay updated with notifications and reports and work from any location, on any device.

SAP Start serves as a gateway, to SAP's range of applications offering users a cohesive experience. It functions as a hub where individuals can easily access SAP services and tools streamlining their work processes and boosting efficiency. By providing an interface SAP Start simplifies navigation, across SAP solutions allowing users to effectively handle their tasks without the need to switch between multiple applications.

Business Application Studio (BAS) is a powerful development environment designed to simplify the creation, management, and deployment of business applications. As part of SAP's portfolio of development tools, BAS provides a modern and comprehensive Integrated Development Environment (IDE) tailored for building enterprise-grade applications. It supports multiple programming languages and frameworks, enabling developers to work on diverse projects within a single platform.

SAP Fiori is a user interface design system created by SAP to enhance the user experience in their software applications. It focuses on delivering an easy, easy-to-use interface that streamlines business tasks through well-defined design principles and responsive layouts.

Pre-requisite: To understand this paper thoroughly prerequisite is SAP Build Work Zone Overview, Beginner's Guide, and Technical Insights - Part 1

#### **SAP Build Workzone Subscription Process**

The procedure to subscribe to the Advanced & professional Editions of SAP Build Work Zone entails a series of steps aimed at facilitating an effective setup. This section explains the tasks required for subscribing to and activating them.

SAP Build Work Zone can be accessed through a subscription or service. With the subscription model users can use the software as a service (SaaS) application daily. The service option is tailored for API-based tasks like deploying UI Integration Cards and Content Packages from SAP Business Application Studio or moving business applications, groups, roles, and catalogs with SAP Cloud Transport Management service.

#### **Subscribing to the SAP build Work Zone, Advanced Edition** If you have an existing SAP Jam account, please submit a support ticket to switch from the sapjam.com domain to your domain whether its ondemand.com or a customized domain.

To set up a subaccount start by accessing your account and selecting the option to "Create a Subaccount." Input all required information, like name, description, subdomain, region, parent details and any other necessary data. Once done simply click on the "Create" button.

Establish trust between SAP cloud identity service and identity authentication, and SAP BTP, cloud foundry. Go to Security > trust configuration (feature set B) edit default trust disable options for available for user login and create shadow users during login. > Click on Establish trust > Using the wizard choose SAP Cloud Identity Services tenant > Choose the domain configured with the SAP Cloud Identity Services tenant and continue with Next > Choose the domain configured with the SAP Cloud Identity Services tenant and continue with Next > Review and finish.

Create groups in the identity authentication service and assign users. Open Identity Authentication admin environment > Choose the User Groups tile > Click on add > Enter required details.

**Note:** these are shortened versions of steps for more details use the SAP help book.

#### **Run a Booster**

In the SAP BTP cockpit, use the breadcrumbs to access your global account > In the side menu, open the Boosters screen and click the Get Started with SAP Build Work Zone, Advanced Edition tile. It contains integration with the SAP Build Process Automation service if you do not choose to remove it. If it is added then it cannot be removed by running the booster again, you can add it if not added.

#### **Manual Subscription to Service**

In the overview screen of the subaccount > enable the cloud foundry service > in entitlements assign all the required services components > go to services > Instances and subscription service > add required details in as per requirement > create a destination to the content repository.

## A Step-by-Step Guide to Subscribe to SAP Build Workzone Advanced Edition

Log into the SAP BTP Cockpit and create a new subaccount from the Account Explorer page.

|     | SAP SAP BTP C      | ockpit |                                     |                |              |   | E (9      | 0                     |
|-----|--------------------|--------|-------------------------------------|----------------|--------------|---|-----------|-----------------------|
| æ   | Account Explorer   |        | 0                                   |                |              |   |           | 6                     |
| (3) | Resource Providers |        | Global Account:                     | - Acco         | unt Explorer |   | Create v  | Switch Global Account |
| 57  | Boosters           |        | AE 0 directories, 4 subaccounts   5 | ubdomain       |              |   | Subaccou  | ent.                  |
| 63  | System Landscape   |        |                                     |                |              |   | Directory |                       |
| 8   | Entitlements       | >      | Search                              |                | All Regions  | ~ |           |                       |
| 8   | Security           | ~      | Directories and Subaccounts         | ubaccounts (4) |              |   |           |                       |
|     | Users              |        | -                                   |                |              |   |           |                       |

Click to create then select the subaccount and details shown below and the subaccount will be created.

|                                                                                                    | Description                                                                   |                   |
|----------------------------------------------------------------------------------------------------|-------------------------------------------------------------------------------|-------------------|
| _workzone                                                                                                    | Enter a description of up                                                     | to 300 characters |
| Region •                                                                                                    |                                                                               |                   |
| US East (VA)                                                                                                    | ~                                                                             |                   |
| Subdomain* 🕦                                                                                                    | Parent*                                                                       |                   |
| > Advanced                                                                                                    |                                                                               |                   |
| where the state of the state of | ries in your account structure.                                               | + ° 🦱 ×           |
| Cockpit supports multi-level directo                                                                                                    |                                                                               |                   |
| You can add your new subaccount<br>existing directory by choosing the L                                                                                                    | directly to the root global account or to an<br>ocation under <b>Parent</b> . | ~~~~~             |

#### Click on Enable Cloud Foundry.

| Basic    | into                                                                                                    |   |
|----------|----------------------------------------------------------------------------------------------------|---|
| So the   | me services are not shown because Cloud Foundry is not enabled. To enable it, select it from<br>service dropdown menu and create an instance of it. |   |
| Environm | ent.*                                                                                                    |   |
| Cloud F  | oundry Runtime                                                                                                    |   |
| Plan:*   |                                                                                                    |   |
| standar  | 4                                                                                                    | ~ |
| Instance | Name: ()                                                                                                    |   |
|          | Advanced_workzone                                                                                                    |   |
| Org Nam  | et* 🛈                                                                                                    |   |
|          |                                                                                                    |   |
| 6        | oud Foundry API endooints may differ between subaccounts in the same region.                                                                        | _ |
| Ci Ci    |                                                                                                    |   |

Click on Create then Cloud Foundry will be created.

|    | SAP SAP BTP Coci                    | pit                                                                      |            |                        | C <sup>10</sup> CR |
|----|-------------------------------------|--------------------------------------------------------------------------|------------|------------------------|--------------------|
| 8  | Overview                            | ☆ Trial Home / @ 236aacc4trial ~ / & workzone ~                          |            |                        |                    |
| *0 | Services Service Marketplace        | Subaccount: workzone - Overview                                          |            |                        |                    |
| •  | Cloud Foundry<br>HTML5 Applications | General Cloud Foundry Environment Entitiements Cloud Foundry Environment |            |                        |                    |
| R  | Connectivity                        | API Endpoint: https://api.cf.us10-001.hana.ondemand.com 🧭                | Spaces (0) |                        | Create Space       |
| 8  | Security .                          | Org Name:<br>Org ID                                                      | Name       | Applications           | Service Instances  |
|    | Role Collections                    | Manage environment instance                                              |            | No spaces defined in t | his subaccount     |

Now create the space. Click on Create Space.

| =  | SAP SAP BTP Co                  | ckpit |                                                         |            |                      | C.10      | ¢9                |       |
|----|---------------------------------|-------|---------------------------------------------------------|------------|----------------------|-----------|-------------------|-------|
| 8  | Overview                        |       | ☆ Trial Home / @ 236aacc4trial ∨ / &                    |            |                      |           |                   |       |
| wõ | Services<br>Service Marketplace | ×     | Subaccount: workzone - Overview                         |            |                      |           |                   |       |
| :  | Cloud Foundry                   | >     | General Cloud Foundry Environment Entitlements          |            |                      |           |                   |       |
| ۲  | HTML5 Applications              |       | Cloud Foundry Environment                               |            |                      |           |                   |       |
| B  | Connectivity                    | >     | API Endpoint: https://api.cf.us10-001.hana.ondemand.com | Spaces (0) |                      |           | Create            | Space |
| ø  | Users                           |       | Org ID:                                                 | Name       | Applications         |           | Service Instances |       |
|    | Bole Collections                |       | Manage environment instance                             |            | No spaces defined in | this sub- | account           |       |

Click on Create.

#### **Cloud Identity Service Configuration**

SAP Cloud Identity Service is a service included as a part of your overall platform agreement with SAP and no additional charges will be incurred upon activation.

Select service > Service Market > Cloud Identity service > Click on create.

|   | SAP SAP BTP Cockpit                                |                                                                                                    |                                                                                              |                                                       |                                         | :u 🖬 🚺                           | C8                                |                                 |         |
|---|----------------------------------------------------|----------------------------------------------------------------------------------------------------|----------------------------------------------------------------------------------------------|-------------------------------------------------------|-----------------------------------------|----------------------------------|-----------------------------------|---------------------------------|---------|
|   | Instances and Subscriptions                        | C Trial Home / C                                                                                     | / & workzone                                                                                 | · ~                                                   |                                         |                                  |                                   |                                 |         |
| ۲ | HTML5 Applications                                 |                                                                                                    |                                                                                              |                                                       |                                         |                                  |                                   |                                 |         |
| 1 | Connectivity >                                     | Subaccount: Advanc                                                                                   | ed_workzone - Trust Config                                                                   | turation                                              |                                         |                                  |                                   |                                 |         |
| 8 | Security 🗸                                         | ALL I                                                                                                |                                                                                              |                                                       |                                         |                                  |                                   |                                 |         |
|   | Users<br>Role Collections<br>Roles                 | <ul> <li>Add identity providers 1<br/>platform users used by<br/>users in your global act</li> </ul> | or applications to enable users to log o<br>administrators, operators, and develop<br>tours. | n to applications consum<br>ers to access platform to | ed in this subacco<br>ols and environme | unt. Also show<br>nts. Manage is | n are identity<br>sentity provide | providers for<br>rs for platfor | ×       |
|   | Trust Configuration                                | Establish Trust Manual 1                                                                             | ietup: 1 New Trust Configuration                                                             | ± SAML Metadata                                       |                                         |                                  | Search                            |                                 | q       |
|   | Settings                                           | Statu Name                                                                                           | Description                                                                                  | Origin Key                                            | Available for                           | SAP BTP                          | SAP BTP                           | Protocol                        | Actions |
|   |                                                    |                                                                                                    |                                                                                              |                                                       | over cogori                             | country                          |                                   |                                 |         |
| 8 | Entitiements                                       | Default                                                                                              |                                                                                              |                                                       |                                         |                                  |                                   |                                 |         |
| 8 | Entitlements<br>Usage Analytics                    | Default                                                                                              | Default identity provider                                                                    | sap.default                                           | ۲                                       |                                  |                                   | OpeniD<br>Connect               | 1.8     |
|   | Entilements<br>Usage Analytics<br>Help and Support | Default<br>Active<br>provider                                                                        | Default identity provider                                                                    | sap.default                                           | 0                                       |                                  |                                   | OpeniD<br>Connect               | 1       |

• Click on next. Select service type TEST. Activate the service through your configured email.

### Setup Trust between SAP Identity Service – Identity Authentication, and BTP Subaccount

 Go to your sub-account, click on Security > Click on Trust Configuration.

J Arti Inte & Cloud Comp, 2024

- Choose the default SAP or custom tenant you have configured as your tenant.
- Configure Domain.
- Configure the required parameters. Click on next.
- To verify the trust set up in the IAS system, go to the IAS tenant URL, and click on Application and Resources > Applications > in Bundled Applications, you will be able to see the new entry with the subaccount name which confirms the Trust has been setup successfully.
- Go to your SAP Cloud Identity Services, click on Applications and Resources -> Click on Applications --> in Bundled Applications click your application XSUAA\_ WorkZoneBlogSetup -> click on Assertion Attributes.

| Applications Create       | Trust Authentication and Access Branding and Layout                                                                                                    |          |   |
|---------------------------|----------------------------------------------------------------------------------------------------|----------|---|
| Bundled Applications      | Single Sign-On                                                                                                    |          |   |
| XSUAA_Advanced_workzone , | Protocol<br>Choose SAMI, 2.0 or OpenID Connect.                                                                                                    | Openit C | • |
| System Applications       | OpenID Connect Configuration                                                                                                    | PROM N   |   |
| Administration Console y  | Configure trust with a service provider for web-based authentication.                                                                                                    |          |   |
| User Profile >            | Subject Name Identifier<br>Configure the attribute which the application uses to identify the users. Identity<br>Authentication sends the attribute to the application as subject in OpenID Connect tokens. | Email    | • |
|                           | Apply Function to Subject Name Identifier<br>Convert the subject name Identifier to uppercase or lowercase.                                                                                                 | Abne     |   |
|                           | Assertion Attributes<br>Configure user attribute<br>same                                                                                                    |          |   |

Modify the details and ensure to use capitals and lower letters and save. In case you have additional attributes, you can delete them.

|                                                                                                    |            | i) Providencing +                                                                                                    | Resources V C Identity Providers V 📓 Mon                            | noring a supporting + |
|----------------------------------------------------------------------------------------------------|------------|----------------------------------------------------------------------------------------------------|---------------------------------------------------------------------|-----------------------|
| Applications                                                                                                  | Create     | <ul> <li>Assertion Attributes</li> </ul>                                                                                      |                                                                     | 🔁 Save 💿 Car          |
| Search                                                                                                    | Q          |                                                                                                    |                                                                     |                       |
| Bundled Applications                                                                                          |            | Attributes                                                                                                    |                                                                     |                       |
| ANDRA                                                                                                    | · ·        | use multiple assertion attributes for the s                                                                                   | ame user attribute.                                                 |                       |
| SUAA                                                                                                    | · ·        | use multiple assertion attributes for the s + Add User Attribute Genues                                                       | Assertion Attribute                                                 | 0                     |
| System Applications Administration Console Dec.Accounts.sap.com                                               | , )<br>, ) | Use multiple assertion attributes for the s + Add User Attribute Groups Global User ID                                        | Assertion Attribute Groups user_suid                                | 8                     |
| XSUAA .<br>System Applications<br>Administration Console<br>oac.accounts.sap.com<br>User Profile              | , , ,      | Use multiple assertion attributes for the s<br>+ Add<br>User Attribute<br>Groups<br>Gliobal User ID<br>First Name             | Anne user störbute. Assertion Attribute Groups user_suid given_name | 8                     |
| System Applications<br>Administration Console<br>ose: accounts.sap.com<br>User Profile<br>sp.accounts.sap.com |            | use multiple assertion attributes for the s<br>+ Add<br>User Attribute<br>Groops<br>Global User ID<br>Prist Name<br>Last Name | Assertion Attribute Groups user_juid given_name assertion attribute | 8                     |

• Goto one step back, select Default Attributes. Click on Add. Group Workzone\_User\_Type\_\$ {type}, Add the required users to Identity Authentication service. Click on Add. Enter the required fields then select save.

#### **Access Provisioning**

• Create groups and add users Workzone\_Admin, Workzone\_ Area\_Admin, Workzone\_Support\_Admin, Workzone\_Page\_ Content\_Admin, Workzone\_End\_User, Workzone\_User\_ Type\_public, Workzone\_Advanced\_Theming

SAP Build Workzone, Advanced edition: Boosters use it to create the instance

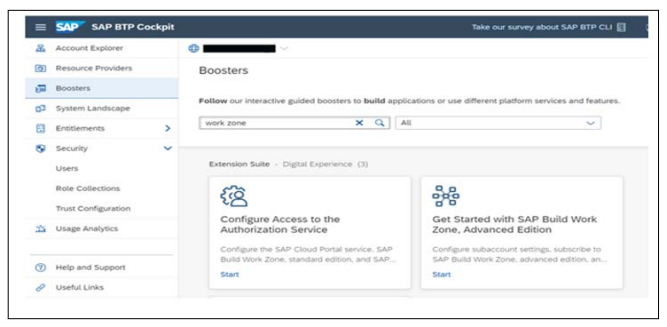

#### Setup to do after the booster is done running.

- Go to SAP sub-account> Click on your Services > click on Instances and Subscriptions.
- Click on the SAP Build Work Zone, Advanced Edition to navigate to the Application. It should open a new window with a popup "Getting Started with SAP Build Work Zone, Advanced Edition".
- Click on Configurator Wizard on the screen.
- Goto Site Manager.
- Click on Settings and Identity Provisioning and click on Connect.

#### Run the SAP Build Workzone, Advanced Edition

- Navigate to the work zone sub-account> click on Connectivity > click on Destinations -> click on Download Trust; this will download the metadata file. Please store this metadata file as we need it in the next steps.
- Navigate to the Site Manager URL, Click on the Configurator option > select the options
- Prerequisites (configure Identity Authentication and trust) and you have run the booster in SAP BTP cockpit to automatically configure settings.
- Click on Next.
- Select the Trigger setup; Upload the downloaded trust from the SAP BTP cockpit Destination.
- Download the metadata file.
- Open the IAS service URL.
- Click on "Application and Resources" "Select Applications" click on the Create button "enter the Display Name" save the settings.
- Select the newly created application and click on SAML 2.0 Configuration > click on Browse and upload the metadata file, which is downloaded in step 6. The details will be autopopulated, now click on Save.
- Click on newly created application, In the Trust tab > click on search for the option Subject Name Identifier and change the Select a basic attribute value to Global User ID/User UUID and Save the changes.
- Select the newly created system user, Advanced\_WorkZone\_ Sys\_Admin > click on Secrets > click on Add > enter a short description like System User for IAS and IPS Connection and save it > We should now be able to see the Client ID and the Client Secret values, please ensure save them as it will be required in the next step.
- Go to the source system in Identity provisioning.
- Open the IPS service > click on Source System > Click on Add > Select the Type as Identity Authentication > enter the System Name (IAS/IPS URL) > enter the Description and click on Save.
- Once the details are saved, you will be able to see the entry under Customer Managed Service, click on the connection which we created > click on Transformation > click on Edit. We need to change the default value, to copy the source code please visit the official documentation and look for "Identity Authentication service Source System Transformation (v2) - Code Sample" in option 2 of the setup process. Copy the source copy and paste it into the Transformations and save the new code.
- Now click on the Properties tab on the same page > click on Edit and Add type Standard, the following mandatory values that are case sensitive.

| Туре           | НТТР                                                                     |
|----------------|--------------------------------------------------------------------------|
| URL            | https://xyz.accounts.ondemand.com/ (where xyz<br>is your IDP account ID) |
| РгохуТуре      | Internet                                                                 |
| Authentication | BasicAuthentication                                                      |
| User           | Enter Client ID                                                          |
| Password       | Enter the Client Secret value                                            |

- Go to the target system.
- Add the target system. Type SAP Build Work Zone, advanced edition system name application name you created, and save.
- Go to Transformations. Click on Edit > Copy the new source code from the official documentation and search for "SAP Build Work Zone, advanced edition Target System Transformation – Code Sample" and paste it > Save the settings.
- Click on Add > Select the Type as SAP Work Zone, Advanced Edition > enter a valid System Name > Enter Description > select the Source System which we created in the previous step and add properties.

| Туре                                           | НТТР                                                |
|------------------------------------------------|-----------------------------------------------------|
| URL                                            | Copy this value from the wizard – SAP Jam URL field |
| РгохуТуре                                      | Internet                                            |
| Authentication                                 | BasicAuthentication                                 |
| User                                           | OAuth Client Key field                              |
| Password                                       | OAuth Client Secret field                           |
| OAuth2TokenServiceURL                          | Token Service URL field                             |
| ips.failed.request.retry.<br>attempts          | 3                                                   |
| ips.failed.request.retry.<br>attempts.interval | 60                                                  |
| ips.delete.existedbefore.<br>entities          | true                                                |
| ips.trace.failed.entity.content                | true                                                |

- Click on Save.
- Go to your Source System in IPS Tenant > click on your source system > click on Jobs > you will be able to see Read Job > click on Run now.
- Go to the Job logs.
- Go to the Tenant settings. Now go back to your IAS Tenant, we need to Add the Advanced\_Workzone domain as trusted > Application and Resources > Select Tenant Settings > enter \*.ondemand.com > Save the settings.
- We are now ready to run the last step in the SAP Build Work Zone Site Manager. Go back to your Site Manager URL -> select all the checkboxes and click on Step 3.
- SAP Build Workzone : Advanced setup is successfully configured. account:

#### Subscribing to the SAP build Work Zone, Standard Edition

#### Manual Subscription to Service

In the overview screen of the subaccount > enable the cloud

foundry service > In entitlements assign all the required services components > Go to services > Instances and subscription service > Add required details in as per requirement > Create a destination to the content repository

#### **Configuring Entitlements**

In the side menu of the SAP BTP cockpit, go to the Entitlements screen

|    | SAP SAP BTP C                                             | ockpit     |                                                                                                    |                                      |                         | (9 |
|----|-----------------------------------------------------------|------------|----------------------------------------------------------------------------------------------------|--------------------------------------|-------------------------|----|
| 8  | Overview                                                  |            | O portai-dev ~ / &                                                                                                    |                                      |                         |    |
| 60 | Services<br>Service Marketplace<br>Instances and Subscrip | v<br>ptore | Subaccount: Overview                                                                                                    |                                      |                         |    |
| :  | Cloud Foundry                                             | >          | General Cloud Foundry Environment Entitlements                                                                                                    |                                      |                         |    |
| •  | HTML5 Applications                                        |            | E 25 1                                                                                                    |                                      |                         |    |
| ×, | Connectivity                                              | >          | Enterments + I Instances and Subscription                                                                                                    | ens .                                |                         |    |
| 8  | Security                                                  | >          | Subdemain: Jahrens ames mith/Tally                                                                                                    | Function: Amazon Wab Sandras (\$975) | Deaths Production No.   |    |
| ۵  | Entlements                                                |            | Tenart ID: e869ba3e-b656-432e-964e-41e4756597c                                                                                                    | Region: Europe (Frankfurt) AWS 2     | Beta Features: Disabled |    |
| ä  | Usage Analytics                                           |            | Subaccount ID: Acce285c-63e7-490c-8e07-74292326875d<br>Created By: lindsay.bert()isap.com<br>Created On: 28 Jun 2022, 17:03:03 (GMT+03.00)<br>Modified On: 28 Jun 2022, 17:03:48 (GMT+03.00) | Environment: Multi-Environment       |                         |    |

#### Click Configure Entitlements.

|    | SAP BTP Co                                                 | ckpit |                |                  |        |                | Take our survey       | about SAP IITP CLI 📔 🤇 🕅 |            |
|----|------------------------------------------------------------|-------|----------------|------------------|--------|----------------|-----------------------|--------------------------|------------|
| 8  | Overview                                                   |       | 🗘 portal-dev 🗸 | / & ~            |        |                |                       |                          |            |
| *) | Services<br>Service Marketplace<br>Instances and Subscript | v     | Subaccount     | :                | ements |                |                       |                          |            |
| :  | Cloud Foundry                                              | >     | 0              | 0                |        |                | Search                | Q Centern In             | (farments) |
| •  | HTML5 Applications                                         |       | a second       |                  |        |                | Channel Laborator     |                          |            |
| ъ  | Passadula                                                  | 1     | Secula         | recrimical, Name | ean.   | Assign Quota 🕡 | Subaccourt Assignment | Nemaning Grook Gooda     | Adons      |

#### Click Add Service Plans to open the list of service plans.

|    | SAP BTP Col                                                   | ikpit |                   |                |         |              |        |                       |                      | (8 |        |       |
|----|---------------------------------------------------------------|-------|-------------------|----------------|---------|--------------|--------|-----------------------|----------------------|----|--------|-------|
| å  | Overview                                                      |       | O portal dev. 🗸 / | 8 <b></b> -    |         |              |        |                       |                      |    |        |       |
| *0 | Services<br>Service Marketplace<br>Instances and Subscription | >     | Subaccount:       | Entit          | lements |              |        |                       |                      |    |        |       |
| :  | Cloud Foundry                                                 | >     | 0                 | Ø              |         |              | Search |                       | Add Service Pla      | -  | Cancel | 0     |
| •  | HTML5 Applications<br>Connectivity                            | >     | Service           | Technical Name | Plan    | Assign Queta | D.     | Subaccount Assignment | Remaining Global Quo | a. | A      | ctors |

 Search for SAP Build Work Zone, standard edition and select the standard (Application) plan to enable you to subscribe to SAP Build Work Zone, standard edition. When you are done, click Add Service Plan.

## A Step-by-Step Guide to Subscribe to SAP Build Work Zone, Standard Edition

• Open the subaccount, select Services Service Marketplace, and find SAP Build Work Zone, standard edition.

| z  | Overview                   | O particular v /                                                              |                                                                                                    |    |
|----|----------------------------|-------------------------------------------------------------------------------|----------------------------------------------------------------------------------------------------|----|
| *) | Senton 👻                   | Subaccount Service                                                            |                                                                                                    | 12 |
|    | Servica Manaplace          | Marketplace<br>Prevel 2 of 95                                                 | SAP Build Work Zone, standard edition                                                                                            | -  |
|    | Induces and Subscriptions. |                                                                               | Share be builded                                                                                                    |    |
| :  | Coul Providy               | sortiae X Q                                                                   | Overview Application Plans                                                                                                    |    |
| 8  | HTM, 5. Applications       | Party and Association                                                         | Inside over othe events and a case a estimate has different source. Note hild a school sector on music sectors in hild half hild |    |
|    | Convertivity >             |                                                                               | dandard witten                                                                                                    |    |
| 8  | Secrety 🗸                  | SAP Build Work Zone, advanced edition<br>Enablish magazin with other services | Decrements ()                                                                                                    |    |
|    | Uners                      |                                                                               | Application Plans                                                                                                    |    |
|    | Rate Collections           | Simply access to applications by establishing a control entry part.           | Orosse an application plan to means a subscription to this application.                                                          |    |
|    | Print 1                    | 200                                                                           | And Andrew Andrew Andrew                                                                                                    |    |

Click the SAP Build Work Zone, standard edition, it opens the screen with the Overview tab find the Create button as shown below and click.

| SAP BTP Cockpit                                                                 | *                                                              |                                                                                                    |                                                                                                    |                            | 67° CP                          | (      |
|---------------------------------------------------------------------------------|----------------------------------------------------------------|----------------------------------------------------------------------------------------------------|----------------------------------------------------------------------------------------------------|----------------------------|---------------------------------|--------|
| luningstace<br>and Subscriptions<br>andry<br>pplications<br>dy<br>ma<br>metters | a Substance Vali - Service Markepton<br>France   e -2<br>Total | SAP Build<br>aufante Si<br>Onerier Australia<br>Provider uner selte at<br>Decementation (2) De<br>Application Plans | A Moni Zone, standard edition<br>Planned<br>an hea<br>and port of assess to application here different servers. Note 5<br>servery Center 🖉 | AP Laurchpad service was r | County operation of the SAP Bar | 12 ×   |
| *                                                                               |                                                                | Cheese an application p                                                                                             | plan to create a subscription to this application.                                                                                         | Automa .                   | 474                             |        |
| atters                                                                          |                                                                | standard                                                                                                    | Access your applications from a canital arity point.                                                                                       | 18 @                       |                                 | (Casta |

#### **Access Provision**

• From the side menu, go to Security > Role Collections.

| E SAP SAP BTP C                                   | HAPR .      |                                                                                   |                                                                                                    |                                                                     |             | CR . |
|---------------------------------------------------|-------------|-----------------------------------------------------------------------------------|----------------------------------------------------------------------------------------------------|---------------------------------------------------------------------|-------------|------|
| A Overview                                        |             | ÷                                                                                 |                                                                                                    |                                                                     |             |      |
| Services                                          | ~           | Subaccount:                                                                       | ole Collections                                                                                                    |                                                                     |             |      |
| Service Marketplace                               |             | Seeth                                                                             | G]                                                                                                    |                                                                     |             |      |
|                                                   |             |                                                                                   |                                                                                                    |                                                                     |             |      |
| 2 Coult Poundry                                   | >           |                                                                                   |                                                                                                    | 00                                                                  |             |      |
| Coultourdy                                        | >           | Nerse                                                                             | Description                                                                                                    | Alles                                                               | User Gringe | Adde |
| Coult Foundry HTML5 Applications Connectivity     | >           | Name<br>Creat Convertor Administrator                                             | Description<br>Operate the data transmission turnels used by the<br>Cloud Connector.                                                                                                    | Robes                                                               | User Groups | Adia |
| Cover Poundry Cover Poundry Connectivity Science: | ><br>><br>* | Name<br>Cloud Connector Admonstrator<br>Connectivity and Destination Admonstrator | Description<br>Operate the data transmission turnels used by the<br>Operate the data transmission turnels used by the<br>Operate the data transmission turnels are destinated<br>configurations, confloring and advaccomel tout. | Rise<br>Deat Growche Administrate<br>Destination Administrater 1984 | Use Groups  | Atte |

Find the Launchpad\_Admin role collection. And click on the arrow.

| Quenter           |     | 0               |                 |                        |             |        |
|-------------------|-----|-----------------|-----------------|------------------------|-------------|--------|
| 0 Services        | >   | Subaccount      |                 |                        |             |        |
| 8 HTML5 Applicati | rs. |                 |                 |                        |             |        |
| Connectually      | >   | landyal at      | × 9.            |                        |             |        |
| Security          | ¥   |                 |                 | OB                     |             |        |
| lines.            |     | Name            | Description     | Roles                  | Over Groups | Adore  |
| Rote Collectors   |     | Laurchgal_Admin | Launchpad Admin | Dame_Admin_Vexer_2Mare |             | Covy 8 |
| Brin              |     |                 |                 |                        |             |        |

After clicking on the edit button, click on users add the user, and save

| ubaccount:                                      | tions +          | Launchpad_Admin C    | EDIT MODE                       | 0                      | See       | Cancel 23 |
|-------------------------------------------------|------------------|----------------------|---------------------------------|------------------------|-----------|-----------|
| P X heptman                                     |                  | Roles (4) Users User | Groups Attribute Mappings Descr | iption                 |           |           |
| ()(2)                                           |                  | Editor               | Emor                            | sap-thening\$392       |           |           |
| Native                                          |                  | Super, Admin         | Super_Admin                     | portal of service/b164 |           |           |
| Lunchpat, Admin                                 |                  | Thene, Admin         | Theme_Admin                     | portal-cf-service/b364 |           |           |
| Launchpad_Advanced_Theming                      |                  | Vever                | Vever                           | sap-thening\$092       |           |           |
| Launchped_External_User                         | -                | Users                |                                 |                        |           |           |
| Learn more about building roles and maintaining | the collections. |                      |                                 |                        |           |           |
|                                                 |                  | 54410                | <u>u</u>                        |                        |           |           |
|                                                 |                  | 10                   | Identity Provider               | E-Mail                 | FestNatia | Lett Name |
|                                                 |                  |                      | Code do Marcine and Anna        |                        |           |           |

Access SAP Build Work Zone, standard edition

| å  | Overview                        | 5 |                                                        |              |                   |             |             |                            |
|----|---------------------------------|---|--------------------------------------------------------|--------------|-------------------|-------------|-------------|----------------------------|
| •7 | Services<br>Service Variety/ace | * | Subaccount:                                            |              |                   |             |             | Creat                      |
|    | Instances and Subscripts        | - | Charles .                                              | O)(automatic | allow allower all |             |             |                            |
| :  | Coul Fearly                     | > |                                                        | a reperted   |                   |             |             |                            |
| 8  | HTML5 Applications              |   | Marghes (2) Interes (3) Enternet                       | 0            |                   |             |             |                            |
|    | Convertieity<br>Destinations    | * | Applications to which your industriant to convertig to | turbed.      |                   |             |             | 3                          |
|    | Cloud Convertions               |   | Application                                            | Part         | Created Dr        | Charged On  | Status      |                            |
|    | Salarty                         | ~ | SAF Business Application Studio                        | D 114        | 19 0x3 2122       | 6 Nev 2022  | Subscribed. |                            |
|    | Uses<br>Ran Calentines          |   | 547 Build Birk Jone, standard within                   | tanded .     | 29 Jun 2023       | 29 Jan 2023 | Sales See   | Ge to Applicat             |
|    | Rates                           |   | Instances (0)                                          |              |                   |             |             | Manage Rotes<br>Add Labers |
|    | These Conditioners and          |   |                                                        |              |                   |             |             | Debra                      |

#### Conclusion

This document discusses the process of subscribing to SAP Build Work Zone giving an overview of the steps. It covers the subscription process, for both Advanced and Standard Editions of SAP Build Work Zone highlighting their features and advantages. Additionally, it presents a user guide, on subscribing, which includes setting up trust configurations forming user groups, and navigating the SAP BTP cockpit. These sections together offer an insight into integrating and leveraging SAP Build Work Zone to boost productivity and teamwork within an organization.

#### Declarations

Ethics Approval and Consent to Participate: Not Applicable

**Consent for Publication:** All authors have consent to submit this paper to the Journal of Cloud Computing. Also, we confirm that this paper or any part of this paper was not submitted anywhere.

#### Availability of Data and Materials: Not Applicable

Competing Interests: Not Applicable

Funding: Not Applicable

Acknowledgments: Thank you co-author Maha Bhageshwara Raju Kesaboina for his expertise and assistance throughout all aspects of our study and for your help in covering a few topics and reviewing the manuscript.

#### References

- 1. https://www.sap.com/india/products/technology-platform/ workzone.html?video=940996d9-8c7e-0010-bca6c68f7e60039b.
- Explaining the SAP Build Portfolio. learning.sap.com https://learning.sap.com/learning-journeys/implement-andadminister-sap-build-work-zone/explaining-the-sap-buildportfolio.
- 3. SAP Fiori | User Experience and Apps. SAP https://www.sap. com/products/technology-platform/fiori.html.
- SAP Help Portal. help.sap.com https://help.sap.com/docs/ build-work-zone-advanced-edition/sap-build-work-zoneadvanced-edition/onboarding-to-sap-build-work-zoneadvanced-edition.
- Raja\_Gupta (2023) Deep Dive into SAP Build Work Zone. SAP Community https://community.sap.com/t5/technologyblogs-by-sap/deep-dive-into-sap-build-work-zone/bap/13562351.
- 6. SAP Help Portal. help.sap.com https://help.sap.com/docs/ btp/sap-business-technology-platform/establish-trust-andfederation-between-uaa-and-identity-authentication.
- SAP Help Portal. help.sap.com https://help.sap.com/docs/ build-work-zone-standard-edition/rise-grow-standardedition-enablement/getting-started-with-sap-build-workzone-standard-edition.
- Shravani (2023) SAP Build Workzone: Advanced edition

   Step by step configuration. SAP Community https://
  community.sap.com/t5/technology-blogs-by-members/
  sap-build-workzone-advanced-edition-step-by-stepconfiguration/ba-p/13548498.

**Copyright:** ©2024 Deepak Kumar. This is an open-access article distributed under the terms of the Creative Commons Attribution License, which permits unrestricted use, distribution, and reproduction in any medium, provided the original author and source are credited.